# COMFAST

# **Quick Installation Guide**

Realtek Driver M0401072 Version: V1.0

# 1 Hardware installation

There are two ways to install the network card;

Note: The picture is a simplified schematic diagram, please refer to the actual product for details.

 Insert the network card directly into the USB port of the computer;

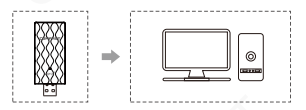

(2) Connect the computer USB port through the USB extension cord base (USB extension base needs to be purchased separately);

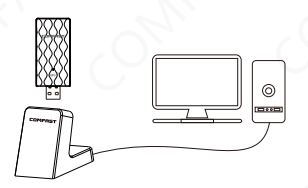

Note: When using a desktop computer, it is recommended to use a USB extension cord base to connect to the port on the back of the computer case (some desktop ports have insufficient power supply or cannot be used), and extend it to the Desktop computer usb ports.

## 2 Driver Installation

2-1 Open the driver folder, double-click the driver Setup installation file, the default options are completed next;

Driver download: enter<u>"http://www.szcomfast.com</u>"Click on the navigation bar Search for the corresponding model in the "Download Help" search bar, for example: "CF-924AC" and "Click to download".

| Name            | Date modified   | Туре               | Size      |
|-----------------|-----------------|--------------------|-----------|
| EAP             | 2021/6/15 13:56 | File folder        |           |
| 🔁 IHV           | 2021/6/15 13:56 | File folder        |           |
| Release notes   | 2021/6/15 13:56 | File folder        |           |
| RTWLANU_Driver  | 2021/6/15 14:03 | File folder        |           |
| Autorun.inf     | 2021/6/10 19:20 | Setup Information  | 1 KB      |
| 🕒 Install.bat   | 2021/6/10 19:20 | Windows Batch File | 1 KB      |
| logo.bmp        | 2021/6/10 19:20 | BMP File           | 12 KB     |
| Setup.exe       | 2021/6/10 19:20 | Application        | 11,383 KB |
| setup.iss       | 2021/6/10 19:20 | ISS File           | 1 KB      |
| S Uninstall.bat | 2021/6/10 19:20 | Windows Batch File | 1 KB      |
| UninstalLiss    | 2021/6/10 19:20 | ISS File           | 1 KB      |

2-2 Then the driver will Automatically install.

| 安装状态             |                                 |              |
|------------------|---------------------------------|--------------|
|                  |                                 | 💥 Realtek    |
| InstallShield(R) | Wixard 正在安装 Realtek USB Wireles | s LAN Driver |
|                  | 正在安装 Cisco EAP                  |              |
|                  |                                 |              |
| nstallShield     |                                 |              |
|                  |                                 | 取消           |

2-3 After the installation is completed, it is recommended to restart the computer. If there is work in progress or files being written, you can restart it later. If there is nothing else, it is recommended to restart immediately;

2-4 After restarting, the driver installation is complete, you can move the mouse to My Computer, right-click and select Manage to enter the management interface to view the driver status;

| This | Open                     |
|------|--------------------------|
|      | Pin to Quick access      |
|      | Manage                   |
|      | Unpin from Start         |
|      | Map network drive        |
|      | Disconnect network drive |
|      | Create shortcut          |
|      | Delete                   |
|      | Rename                   |
|      | Properties               |

2-5 After entering the management page, click Device Manager, Network Adapter in turn, you can see the installed network card driver (Note: This step requires the network card to be connected to the computer to see it.)

| Computer Management               |                                                | - 0 ×          |
|-----------------------------------|------------------------------------------------|----------------|
| File Action View Help             |                                                |                |
| 🕈 🔿 🙇 📷 🖾 🔛 📾 🖊 💭                 | <b>▶ × </b> ⊛                                  |                |
| Computer Management (Local 🔽 🛃 Pi | -20210323CHP                                   | Actions        |
| ✓ ∬ System Tools → 4              | Audio inputs and outputs                       | Desire Menaner |
| > 🕐 Task Scheduler 🛛 🔰 🧧          | Computer                                       | Concernanger   |
| > 🛃 Event Viewer 🛛 🔪 🕳            | , Disk drives                                  | More Actions   |
| > 🔬 Shared Folders 🛛 🔿 🖣          | Display adapters                               |                |
| > 🌆 Local Users and Groups 🔰 🛛 📓  | Firmware                                       |                |
| > 😢 Performance 🛛 🗸 🙀             | Human Interface Devices                        |                |
| 🐣 Device Manager                  | 🙀 HID-compliant digitizer                      |                |
| 🗸 🚰 Storage                       | FR HID-compliant game controller               |                |
| 📰 Disk Management                 | HID-compliant vendor-defined device            |                |
| Services and Applications         | Microsoft Input Configuration Device           |                |
|                                   | Real Oray VHID                                 |                |
|                                   | IDE ATA/ATAPI controllers                      |                |
| >                                 | Keyboards                                      |                |
|                                   | Mice and other pointing devices                |                |
| >                                 | Monitors                                       |                |
|                                   | Network adapters                               |                |
|                                   | 🐨 Realtek 88128U Wireless LAN 802.11ac USB NIC |                |
|                                   | 🛫 Realtek PCIe 2.56bE Family Controller        |                |
|                                   | 😨 Realtek PCIe GbE Family Controller           |                |
|                                   | 🐨 WAN Miniport (KEv2)                          |                |
|                                   | P WAN Miniport (IP)                            |                |
|                                   | 🐨 WAN Miniport (IPv6)                          |                |
|                                   | WAN Miniport (L2TP)                            |                |
|                                   | 😴 WAN Miniport (Network Monitor)               |                |
|                                   | 🕎 WAN Miniport (PPPOE)                         |                |
|                                   | WAN Miniport (PPTP)                            |                |
|                                   | WAN Miniport (SSTP)                            |                |
|                                   | Print queues                                   |                |
|                                   | Processors                                     |                |
|                                   | Security devices                               |                |
|                                   | Software components                            |                |
|                                   | Software devices                               |                |

2-6 Double-click to view the device details. If there is no abnormality, the driver is running normally as shown in the figure below and the driver details can be viewed;

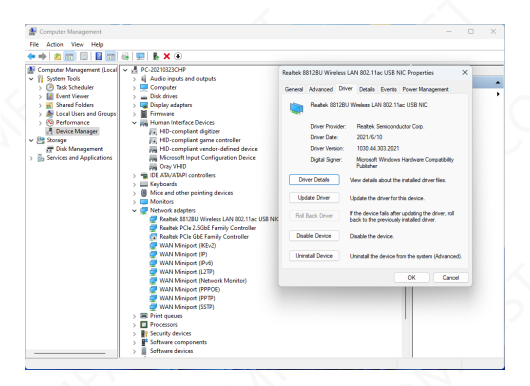

### 3 Network connection settings

3-1. After confirming that the driver is installed correctly, you can double-click the wireless network card icon **ull** in the lower right corner, and click the icon with the left mouse button. The computer will display the connectable wireless;

| ← Wi-Fi             |    |
|---------------------|----|
| SHZL-COMFAST-2G     |    |
| SHZL-COMFAST-SG     |    |
| 🖓 тодо              | İ. |
| TP-LINK_5G_EE36/*** |    |
| TP-LINK_9A7E68      |    |
| A     A     A       |    |
| More Wi-Pi settings |    |

3-2. Click the wireless network you want to connect to and enter the password to connect.

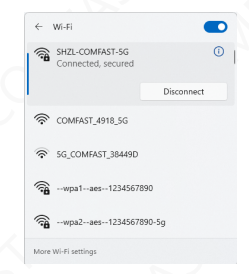

#### 4 Network connection status

4-1. After the network is connected, the computer system icon will change to **ull**, and then you can right-click the icon and select "Open "Network and Internet" settings" to enter the setting selection interface.

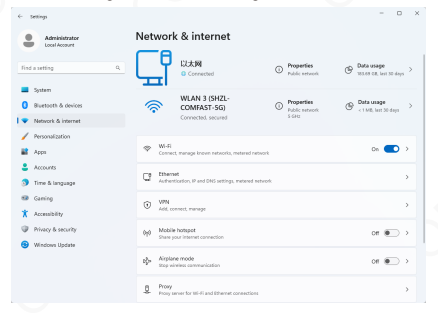

4-2 Click the "Wi-Fi" option, and then click Show connected wireless, you can view the current IP, MAC address, gateway, driver version, etc. of the wireless.

| ← Settings                                                                  |                                                       | - 0 ; |
|-----------------------------------------------------------------------------|-------------------------------------------------------|-------|
| Administrator<br>Local Account                                              | Network & internet > Wi-Fi                            |       |
| Find a setting                                                              | q. 🗇 WLAN 3                                           | On 💶  |
| System                                                                      | SHZL-COMFAST-SG properties<br>Connected, secured      | >     |
| <ul> <li>Bluetooth &amp; devices</li> <li>Network &amp; internet</li> </ul> | The Show available networks                           | v     |
| Personalization                                                             | I Manage known networks                               | ,     |
| Accounts                                                                    | Hardware properties                                   |       |
| Time & language Garrison                                                    | And View and manage Wi-Pi adapter properties          | ŕ     |
| Accessibility                                                               | Related support                                       |       |
| Privacy & security                                                          | Heip from the web                                     | ^     |
| Windows Update                                                              | Using random hardware addresses<br>Fixing With issues |       |

| ← Settings                                                  |                                                     |                                                                             | - 0 × |
|-------------------------------------------------------------|-----------------------------------------------------|-----------------------------------------------------------------------------|-------|
| Administrator                                               | Network & internet                                  | Wi-Fi > SHZL-COMFAS                                                         | T-5G  |
|                                                             | Some apps might work differently to<br>this network | reduce data usage when you're connected to                                  | on 💌  |
| Find a setting 4                                            | Set a data limit to help control i                  | lata usage on this network                                                  |       |
| <ul> <li>System</li> <li>Bluetooth &amp; devices</li> </ul> | IP assignment:                                      | Automatic (DHCP)                                                            | Edit  |
| 🗣 Network & internet                                        | DNS server assignment:                              | Automatic (DHCP)                                                            | Edit  |
| 🥖 Personalization                                           | SSID:                                               | SHZL-COMFAST-5G                                                             | Сору  |
| 📑 Apps                                                      | Security type:                                      | WPA2-Personal                                                               |       |
| Accounts                                                    | Manufacturer:<br>Description:                       | Realtek Semiconductor Corp.<br>Realtek 8812BU Wireless LAN 802.11ac USB NIC |       |
| 3 Time & language                                           | Driver version:                                     | 1030.44.303.2021                                                            |       |
| Saming                                                      | Network band:                                       | 5 GHz                                                                       |       |
| Reconsidery                                                 | Link speed (Receive/Transmit):                      | 90<br>866/866 (Mbps)                                                        |       |
| Windows Update                                              | Link-local IPv6 address:<br>IPv4 address:           | fe80:e6chca83;a20a;cf46%27<br>192,168,0.204                                 |       |
|                                                             | IPv4 DNS servers:<br>Physical address (MAC):        | 223.5.5.5 (Unencrypted)<br>20-0D-80-C0-2A-88                                |       |

#### 5 WiFi transmitter settings

5-1 Open Network & Internet and click to access Mobile Hotspot.

| < settings                                                        |                                                                                                    | - 0 ×                                    |
|-------------------------------------------------------------------|----------------------------------------------------------------------------------------------------|------------------------------------------|
| A lostdomen                                                       | Network & internet                                                                                                    |                                          |
| forming P                                                         | Connected O Properties                                                                                                    | Data usage     This Gill, Inst. 30 chaps |
| System     System     Sustacth & devices      Vateorit & internet | Converted, secured                                                                                                    | ⊕ Data usage →                           |
| / Penanalization Apps                                             | III 41     Connect, manage lineare networks, metanod research                                                                                                    | 04 💽 >                                   |
| <ul> <li>Accounts</li> <li>Time &amp; language</li> </ul>         | Carl Ethernet<br>Audvertisation, P and Diff. onlings, meteoral reduced.                                                                                                    | >                                        |
| Gaming     Accessibility                                          | VPN     Add.connect.manage                                                                                                    | ÷                                        |
| Privacy & security     Windows Update                             | N/P Mobile hotspot<br>Share your internet connection                                                                                                    | or 🐑 >                                   |
|                                                                   | Ip Alighene mode<br>Sog all winders communication                                                                                                    | or 💽 >                                   |
|                                                                   | Pricey Pricey Pricey Pricey Price Price Pri | >                                        |
|                                                                   | ege Dati-up<br>Set up a dat-up internet connection                                                                                                    | -                                        |

5-2 Click the mobile hotspot switch to turn on the mobile hotspot.

| A sotting P                           | Source sharing your connection over the 5 GHz network band. The network<br>devices that can only connect over the 2.4 GHz band. Disconnect from th<br>again. | rk might not appear on<br>e Wi-Ri network and try |
|---------------------------------------|----------------------------------------------------------------------------------------------------|---------------------------------------------------|
| System<br>Bluetooth & devices         | Mable hotspot                                                                                                    | De 🧲                                              |
| Network & internet<br>Personalization | Share my internet connection from                                                                                                    | LUDR 2                                            |
| Apan<br>Accounts                      | Power saving<br>When no devices are connected, automatically sum off multile hampot                                                                          | or 🖲                                              |
| Time & language                       | Properties                                                                                                    |                                                   |
| Garving<br>Accessibility              | Network properties                                                                                                    | - BR                                              |
| Privacy & security                    | Name ULAGEN 2049<br>Password: 125405780                                                                                                    |                                                   |
| Windows Update                        | Devices connected: 0 of 8                                                                                                    |                                                   |

5-3 Click Edit to modify the network name and network password.

| ÷    | Settings            |                                                                                                    | -                    | 0 | × |
|------|---------------------|----------------------------------------------------------------------------------------------------|----------------------|---|---|
| 8    | R Local Account     | Network & internet > Mobile hotspot                                                                                                    |                      |   |   |
| Fin  | d a setting         | Visi/te sharing your connection over the 5 GHz network band. The network might not ap<br>devices that can only connect over the 24 GHz band. Disconnect from the W-R network<br>again. | pear on<br>c and try | × |   |
| -    | System              |                                                                                                    |                      |   |   |
| 0    | Bluetooth & devices | Edit network info                                                                                                    | 01                   |   |   |
| 1.   | Network & Internet  | Orange the network name and password that other people use for your shared                                                                                                    |                      |   |   |
| 1    | Personalization     |                                                                                                    |                      |   |   |
| - 22 | Apps                | Network name                                                                                                    | 07                   |   |   |
|      | Accounts            |                                                                                                    |                      |   |   |
| 3    | Time & language     | Network password (at least 8 characters)                                                                                                    |                      | ~ |   |
|      | Garning             | 123456789 ×                                                                                                    |                      |   |   |
| *    | Accessibility       |                                                                                                    | Edift                |   |   |
|      | Privacy & security  |                                                                                                    |                      |   |   |
|      | Windows Update      | Save Cancel                                                                                                    |                      |   |   |
|      |                     | Davices connected: 0 of 8                                                                                                    |                      |   |   |
|      |                     |                                                                                                    |                      |   |   |
|      |                     | Cethelp                                                                                                    |                      |   |   |
|      |                     | Cive feedback                                                                                                    |                      |   |   |

5-4 You can connect after editing is complete.

| ← Settings                                                  |                                                                                                    | -                             | 0 | × |
|-------------------------------------------------------------|----------------------------------------------------------------------------------------------------|-------------------------------|---|---|
| A Local Account                                             | Network & internet > Mobile hotspot                                                                                                    |                               |   |   |
| Find a setting P                                            | O You're sharing your connection over the 5 GHz network band. The network might a devices that can only connect over the 2.4 GHz band. Disconnect from the Wi-Fi ne again. | ot appear on<br>twork and try | × |   |
| <ul> <li>System</li> <li>Bluetooth &amp; devices</li> </ul> | Mobile hotspot                                                                                                    | On                            |   |   |
| Network & Internet     Personalization                      | Share my internet connection from                                                                                                    | 0.05912                       |   |   |
| Apps     Accounts                                           | Power saving.<br>When no devices are connected, extomatically turn off mobile hetspet                                                                                      | 07                            | • |   |
| Time & language                                             | Properties                                                                                                    |                               | ^ |   |
| Accessibility                                               | Network properties                                                                                                    | 661                           |   |   |
| Privacy & security     Windows Update                       | Password: 125456789<br>Devices connected: 1 of 8                                                                                                    |                               |   |   |
|                                                             | Device name IP address Physical address                                                                                                    | s (MAC)                       | _ |   |
|                                                             |                                                                                                    |                               |   |   |
|                                                             | 🚰 Give feedback                                                                                                    |                               |   |   |

### Maintenance Regulations

Dear Valued Clients,

Thank you for purchasing **COMFRST** products. To protect your rights and interessts in after-sales service, please read the following maintenance regulations.

## The following do not belong to free maintenance ,our company can provide paid service ,please note:

- Failure to require the installation manual, use ,maintenance, storage led to product failure or damage;
- Beyond the limited warranty, the warranty period; Unautorized alteratiion, tearing up the product bar code;
- Without authorization to change the settings file or inherent disassemble;
- Unexpected factors or human actions lead to product damage, such as improper input voltage, temperature, watermechanical damage, break, rust or oxidation product of serious,etc;
- The damage caused by the transportation, loading and unloading caused by the customer's return for repair; the product failure or damage caused by force majeure such as earthquake, fire, lightning, etc.; Other non-product itself, design ,technology,manufacturing ,quality and other quality problems causedby the failure damage.

### **Customer Data**

| Name                    |  |
|-------------------------|--|
| Address                 |  |
| Model                   |  |
| MAC No.                 |  |
| Machine<br>unit sales   |  |
| Sale of machine address |  |
| Date of sale<br>machine |  |
| TEL                     |  |
| Post Code               |  |
| Invoice No.             |  |

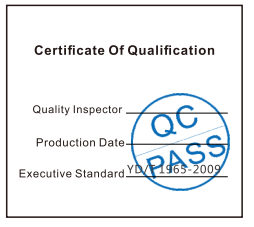

### **Copyright Information**

#### Statement Shenzhen Four Seas Global Link Network Technology CO.,Ltd. Company all rights reserved.

Without ours official writ permission, no unit or individual shall be copied, reproduced, transcribed or translated in part or whole book. In any form or by any means(electronic,mechanical,printing,recording or other possible means)or for the propagation of goods any commercial, profitable purposes.

**COMFRST** is the registered trademark of Shenzhen Four Seas Global Link Network Technology Co.,Ltd. Company. All other trademarks or registered trademarks mentioned in this document, by respective owners.

Product specifications and information mentioned in this manual are for reference on subject to updates without notice. Unless there are other special agreed, this manual is used only as a user guide. All statements, information, etc. are not constitute any form of guarantee

Manufacturer: Shenzhen Four Seas Global Link Network Technology Co.,Ltd.Company Address: Room 607-610, Block B Tao JINDI Electronic Business Incubation Base, Tenglong Road, Longhua District, Shenzhen, China Hotline: +86 755 83790059 Website: www.comfast.cn / www.szcomfast.com FCC Caution:

This device complies with part 15 of the FCC Rules. Operation is subject to the following two conditions: (1) This device may not cause harmful interference, and (2) this device must accept any interference received, including interference that may cause undesired operation.

Any changes or modifications not expressly approved by the party responsible for compliance could void the user's authority to operate the equipment. NOTE: This equipment has been tested and found to comply with the limits for a Class B digital device, pursuant to Part 15 of the FCC Rules. These limits are designed to provide reasonable protection against harmful interference in a residential installation. This equipment generates, uses and can radiate radio frequency energy and, if not installed and used in accordance with the instructions, may cause harmful interference to radio communications. However, there is no guarantee that interference will not occur in a particular installation.

If this equipment does cause harmful interference to radio or television reception,

which can be determined by turning the equipment off and on, the user is encouraged to try to correct the interference by one or more of the following measures:

-- Reorient or relocate the receiving antenna.

-- Increase the separation between the equipment and receiver.

-- Connect the equipment into an outlet on a circuit different from that to which the receiver is connected.

-- Consult the dealer or an experienced radio/TV technician for help. The device has been evaluated to meet general RF exposure requirement. The device can be used in portable exposure condition without restriction.

Specific Absorption Rate (SAR) information:

This device meets the government's requirements for exposure to radio waves. The guidelines are based on standards that were developed by independent scientific organizations through periodic and thorough evaluation of scientific studies. The standards include a substantial safety margin designed to assure the safety of all persons regardless of age or health. PCC RF Exposure Information and Statement the SAR limit of USA (FCC) is 1.6 W/kg averaged over one gram of tissue. Device types: This device has also been tested against this SAR limit.

This device was tested for typical body-worn operations with the back of the This device kept 0mm from the body. To maintain compliance with FCO RF exposure requirements, use accessories that maintain an 0mm separation distance between the user's body and the back of This device. The use of belt clips, holsters and similar accessories shat bould not contain metallic components in its assembly. The use of accessories that do not satisfy these requirements may not comply with FCC RF exposure requirements, and should be avoided.